# Configurazione di CUCM per LDAP sicuro (LDAPS)

#### Sommario

Introduzione Prerequisiti Requisiti Componenti usati Premesse Verifica e installazione dei certificati LDAPS Configura directory LDAP protetta Configura autenticazione LDAP sicura Configura connessioni protette ad AD per i servizi UC Verifica Risoluzione dei problemi Informazioni correlate

#### Introduzione

In questo documento viene descritta la procedura per aggiornare le connessioni CUCM ad AD da una connessione LDAP non protetta a una connessione LDAPS protetta.

## Prerequisiti

#### Requisiti

Cisco raccomanda la conoscenza dei seguenti argomenti:

- · Server LDAP AD
- · Configurazione LDAP CUCM
- · CUCM IM & Presence Service (IM/P)

#### Componenti usati

Il riferimento delle informazioni contenute in questo documento è CUCM release 9.x e successive.

Le informazioni discusse in questo documento fanno riferimento a dispositivi usati in uno specifico ambiente di emulazione. Su tutti i dispositivi menzionati nel documento la configurazione è stata ripristinata ai valori predefiniti. Se la rete è operativa, valutare attentamente eventuali conseguenze derivanti dall'uso dei comandi.

#### Premesse

È responsabilità dell'amministratore di Active Directory (AD) configurare AD Lightweight Directory Access Protocol (LDAP) per Lightweight Directory Access Protocol (LDAPS). È inclusa l'installazione di certificati firmati dalla CA che soddisfano i requisiti di un certificato LDAPS.

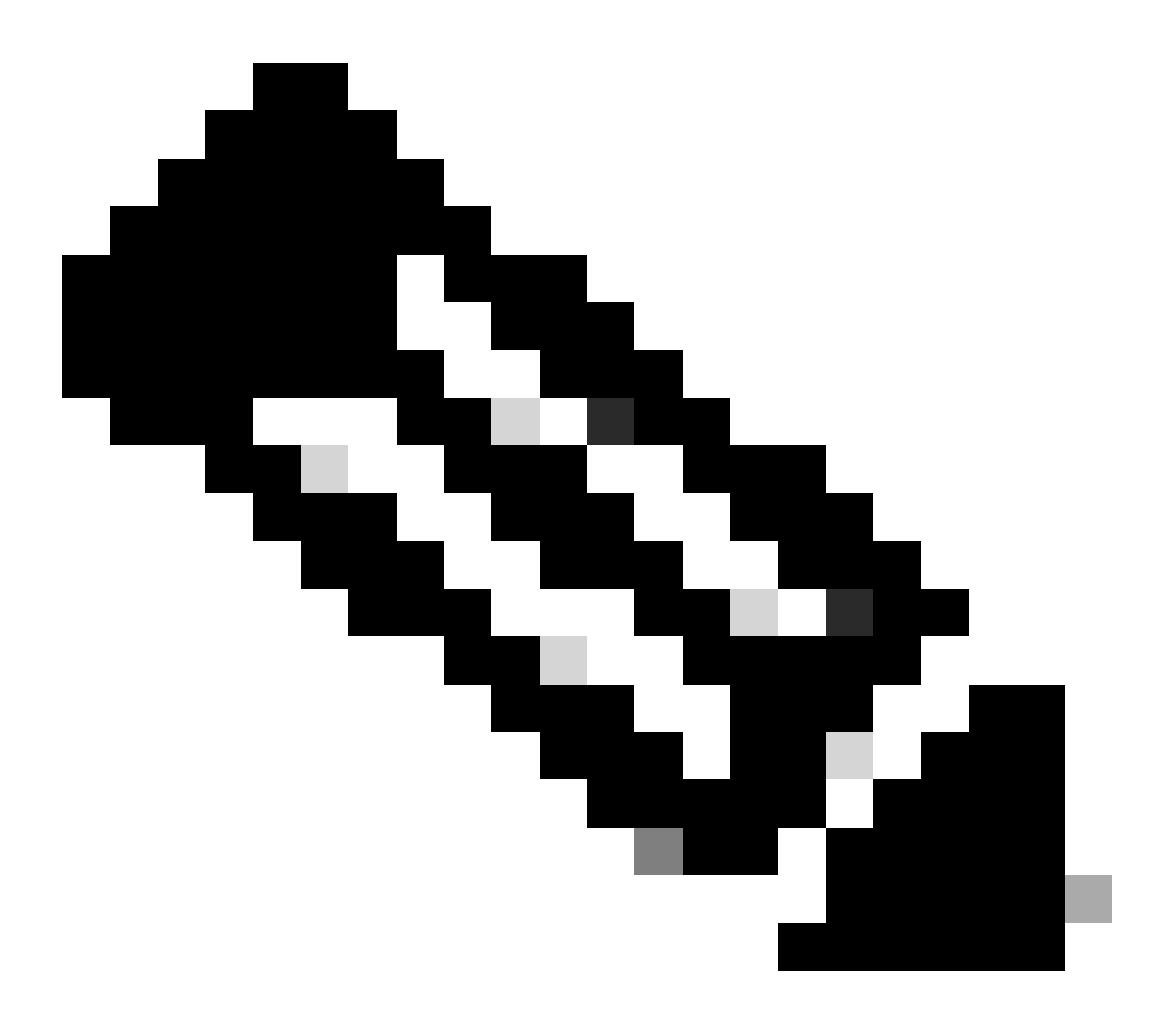

Nota: per informazioni sull'aggiornamento da LDAP non sicuro a connessioni LDAPS sicure ad AD per altre applicazioni di collaborazione Cisco, vedere questo collegamento: <u>Software Advisory: Secure LDAP Obbligatorio per connessioni Active Directory</u>

#### Verifica e installazione dei certificati LDAPS

Passaggio 1. Dopo aver caricato il certificato LDAPS nel server AD, verificare che LDAPS sia abilitato nel server AD con lo strumento Idp.exe.

1. Avviare lo Strumento di amministrazione di Active Directory (Ldp.exe) nel server AD.

- 2. Scegliere Connetti dal menu Connessione.
- 3. Immettere il nome di dominio completo (FQDN) del server LDAPS come server.
- 4. Immettere 636 come numero di porta.
- 5. Fare clic su OK, come mostrato nell'immagine

| <b>A</b>          | Ldp                                                                                               | _ 🗆 X |
|-------------------|---------------------------------------------------------------------------------------------------|-------|
| Connection Browse | View Options Utilities Help                                                                       |       |
|                   | Connect   rver:   WIN-H2Q74S1U39P   .com   rt:   Image: Connectionless   Image: SSL   OK   Cancel |       |
| Ready             |                                                                                                   | NUM   |

Per una connessione riuscita sulla porta 636, le informazioni di RootDSE vengono stampate nel riquadro destro, come mostrato nell'immagine:

| 🕼 Idaps://WIN-H2Q74S1U39P |                                                                                                    |       |  |  |  |  |  |  |
|---------------------------|----------------------------------------------------------------------------------------------------|-------|--|--|--|--|--|--|
| Connection Browse         | View Options Utilities Help                                                                                                    |       |  |  |  |  |  |  |
| 4                         | LDAP_OPT_PROTOCOL_VERSION, 3);<br>Error 0 = Idap_connect(hLdap, NULL);<br>Error 0 = Idap_get_option(hLdap,LDAP_OPT_SSL,(void*)&Iv);<br>Host supports SSL, SSL cipher strength = 256 bits<br>Established connection to WIN-H2Q74S1U39P .com.<br>Retrieving base DSA information<br>Getting 1 entries:<br>Dn: (RootDSE)<br>configurationNamingContext:<br>CN=Configuration,DC= ,DC=com;<br>currentTime: 4/2/2020 10:40:55 AM Central Daylight Time;<br>defaultNamingContext: DC= ,DC=com;<br>dnsHostName: WIN-H2Q74S1U39P , com;<br>domainControllerFunctionality: 6 = (WIN2012R_2,);<br>domainFunctionality: 6 = (WIN2012R2,);<br>domainFunctionality: 6 = (WIN2012R2,);<br>dsServiceName: CN=NTDS Settings,CN=WIN-<br>H2Q74S1U39P,CN=Servers,CN=Default-First-Site-<br>Name,CN=Sites,CN=Configuration,DC=: ,DC=com<br>m;<br>forestFunctionality: 6 = (WIN2012R2,);<br>highestCommittedUSN: 500892;<br>isGlobalCatalogReady: TRUE;<br>isSupptremined: TDUE: | < 111 |  |  |  |  |  |  |
| Ready                     | NUM                                                                                                    | at    |  |  |  |  |  |  |

Ripetere la procedura per la porta 3269, come mostrato nell'immagine:

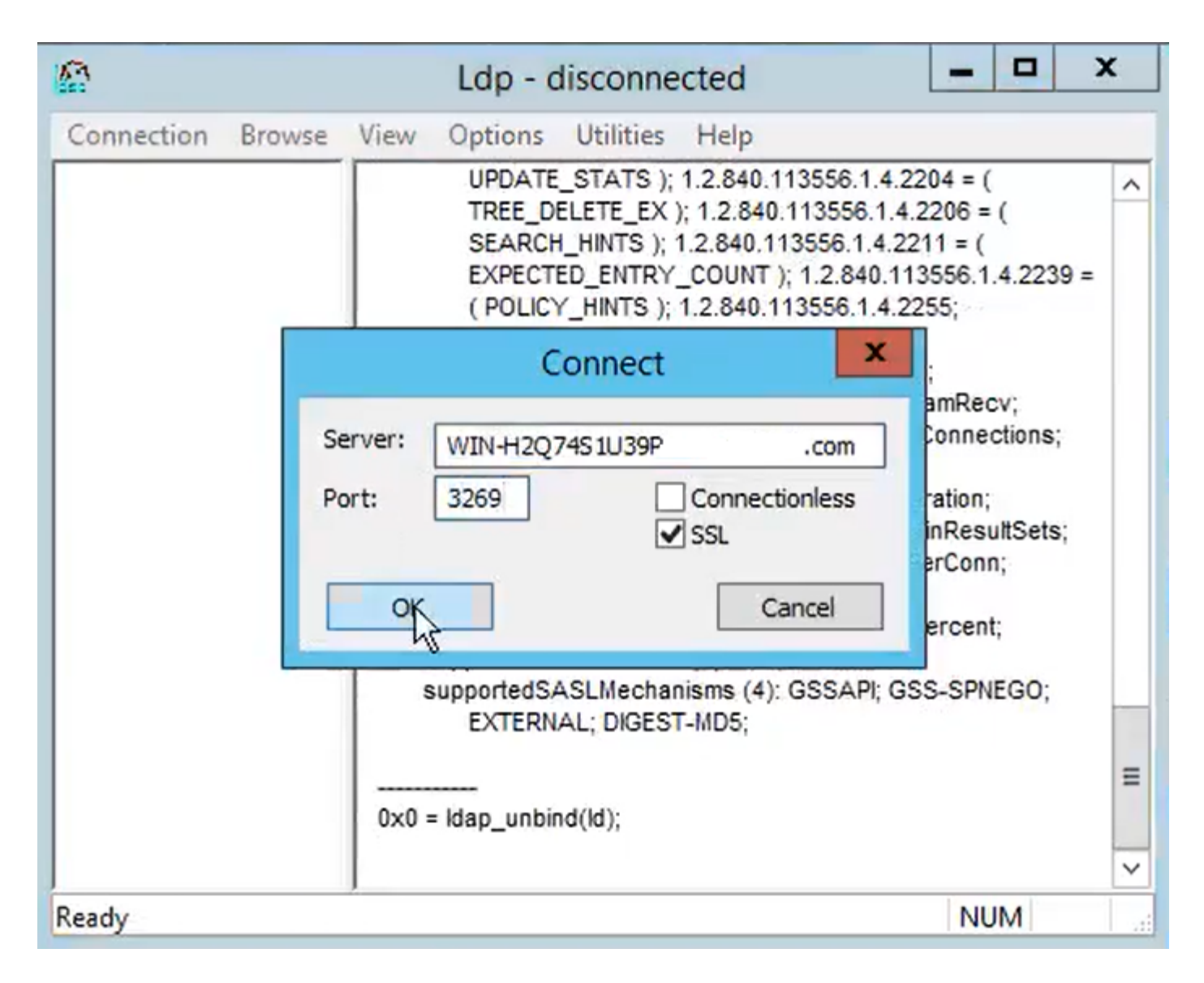

Per una connessione riuscita sulla porta 3269, le informazioni di RootDSE vengono stampate nel riquadro destro, come mostrato nell'immagine:

| 🕼 gcs://WIN-H2Q74S1U39P .com/DC=netw 🗕 🗖 🗙 |                                                                                                    |  |  |  |  |  |  |  |
|--------------------------------------------|----------------------------------------------------------------------------------------------------|--|--|--|--|--|--|--|
| Connection Browse                          | View Options Utilities Help                                                                                                    |  |  |  |  |  |  |  |
|                                            | Id = Idap_sslinit("WIN-H2Q74S1U39P       .com", 636, 1);       ∧         Error 0 = Idap_set_option(hLdap,       LDAP_OPT_PROTOCOL_VERSION, 3);       ≡         Error 0 = Idap_connect(hLdap, NULL);       Error 0 = Idap_get_option(hLdap,LDAP_OPT_SSL,(void*)&Iv);       Host supports SSL, SSL cipher strength = 256 bits         Established connection to WIN-H2Q74S1U39P       .com.         Retrieving base DSA information       Getting 1 entries:         Dn: (RootDSE)       configuration,DC=network218,DC=com;         currentTime: 4/2/2020 10:40:55 AM Central Daylight Time;       defaultNamingContext:         CN=Configuration,DC=network218,DC=com;       com;         domainControllerFunctionality: 6 = (WIN2012R2 );       domainFunctionality: 6 = (WIN2012R2 );         domainFunctionality: 6 = (WIN2012R2 );       Mame,CN=Sites,CN=Configuration,DC=         Mame,CN=Sites,CN=Configuration,DC=       ,DC=co         m;       forestFunctionality: 6 = (WIN2012R2 );         highestCommittedUSN: 500892       v |  |  |  |  |  |  |  |
| Ready                                      | NUM                                                                                                    |  |  |  |  |  |  |  |

Passaggio 2. Ottenere il certificato radice e gli eventuali certificati intermedi che fanno parte del certificato del server LDAPS e installarli come certificati di attendibilità per gli utenti su ciascuno dei nodi di pubblicazione CUCM e IM/P e come CallManager-trust sull'autore CUCM.

I certificati radice e intermedi che fanno parte di un certificato server LDAPS, <nomehost>.<Dominio>.cer, sono mostrati nell'immagine:

| 🔜   🛃 📕 🖛   cert       |            |                     |          |                   |                      |      | -    |          |
|------------------------|------------|---------------------|----------|-------------------|----------------------|------|------|----------|
| File Home Share        | View       |                     |          |                   |                      |      |      | ~ 📀      |
| ← → ~ ↑ 📑 > LC         | APS → cert |                     |          |                   |                      | 5 v  | 2    | Search c |
| A Quick access         | Name       | ^                   |          | Date modified     | Туре                 | Size |      |          |
| P Deservents           |            | CERTCA2012-CA.cer   |          | 3/27/2020 8:57 AM | Security Certificate |      | 2 KB |          |
|                        | E.         | NIN-H2Q7451U39P-CA. | .com.cer | 3/27/2020 8:55 AM | Security Certificate |      | 2 KB |          |
| Downloads * Pictures * | 🗐 WIN-H2Q7 | 4S1U39P .com.cer    |          | 3/27/2020 8:56 AM | Security Certificate |      | 3 KB |          |
| cert                   |            |                     |          |                   |                      |      |      |          |

Passare a CUCM publisher Cisco Unified OS Administration > Security > Certificate Management (Amministrazione del sistema operativo unificato Cisco > Protezione > Gestione certificati). Caricare la radice come tomcat-trust (come mostrato nell'immagine) e come CallManager-trust (non mostrato):

| 🙆 Upload Certificate/Certi                                                                                                | ficate chain - Mozilla Firefox                                                              | - (                                              | X C      |                        |                                              |                              | - ø x          |
|----------------------------------------------------------------------------------------------------|---------------------------------------------------------------------------------------------|--------------------------------------------------|----------|------------------------|----------------------------------------------|------------------------------|----------------|
| 🔽 🔬 https://10.201.                                                                                                    | .218.163/cmplatform/cert                                                                    | ficateUpload.do                                  | =        |                        | ⊠ ☆                                          | III\ 🗉 🖬                     |                |
| Upload Certificate/Cer                                                                                                    | rtificate chain                                                                             |                                                  |          | .ogin 🚦 Sign           | in to your account                           | Current 🗎 Tra                | aining ≫       |
| Upload 🖳 Close                                                                                                    |                                                                                             |                                                  |          | Navigation d<br>admin  | isco Unified OS Adm<br>Search Documer        | inistration<br>ntation About | ✓ Go<br>Logout |
| Status<br>Warning: Uploading<br>Upload Certificate/Cer<br>Certificate Purpose*<br>Description(friendly nam<br>Upload File | a cluster-wide certificate w<br>ertificate chain<br>tomcat-trust<br>ne)<br>Browse No file s | ill distribute it to all servers in this cluster |          |                        |                                              |                              |                |
| Upload Close                                                                                                    | File Upload<br>$\leftarrow \rightarrow \checkmark \uparrow \square \rightarrow This$        | PC > Desktop > LDAPS > cert                      |          |                        | ~                                            | Ö 🔎 Se                       | arch cert      |
|                                                                                                    | Desktop                                                                                     | Name                                             | Date mo  | dified                 | Туре                                         | Size                         | 8== •          |
| ٢                                                                                                    | LDAPS                                                                                       | -CERTCA2012-CA.cer                               | 3/27/202 | 0 8:57 AM<br>0 8:55 AM | Security Certificate<br>Security Certificate | 2 KB<br>2 KB                 |                |
|                                                                                                    | Cisco                                                                                       | Com.cer                                          | 5/21/202 | NA 00:5 U              | security Certificate                         | 3 KB                         |                |

Caricare la parte intermedia come tomcat-trust (come mostrato nell'immagine) e come CallManager-trust (non mostrato):

| 🙆 Upload                 | Certificate/Certific | ate chain -             | Mozilla Firefox                     |                             | _                      |                 |                              |                     |                          | -         | -         | ø ×       |
|--------------------------|----------------------|-------------------------|-------------------------------------|-----------------------------|------------------------|-----------------|------------------------------|---------------------|--------------------------|-----------|-----------|-----------|
| 🔂 h                      | https://10.201.2     | 18.163/cr               | nplatform/certif                    | icateUpload.do              |                        | =               |                              | (                   | פרב <b>ו</b>             | I\ 🗊      |           |           |
| Upload Ce                | ertificate/Certi     | ificate ch              | ain                                 |                             |                        |                 | ^ .ogin 🚦 Sign in to         | your ac             | count 🗎 C                | Current 🗎 | ] Trainin | g »       |
| Upload                   | Close                |                         |                                     |                             |                        |                 | Navigation Cisco<br>admin S  | Unified<br>Search I | OS Adminis<br>Documentat | tration   | bout      | Go Logout |
| i Succ<br>Rest<br>i Rest | cess: Certificate    | Uploaded<br>t Service u | sing the CLI "uti<br>s PC → Desktop | Is service restart Cisco To | mcat".                 |                 |                              | Ū.                  | D Sear                   | ch cert   |           | ×         |
| - Upload<br>Certific     | Organize 🔻           | New folde               | r                                   |                             |                        |                 |                              | Ţ                   |                          |           |           | 0         |
| Descrip<br>Upload        | Desktop              | ^                       | Name                                | -CERTCA2012-CA.cer          | Date modi<br>3/27/2020 | fied<br>8:57 AM | Type<br>Security Certificate | Size                | 2 KB                     |           |           |           |
| Linka                    | TODO                 |                         | <b></b>                             | WIN-H2Q74S1U39P-CA.ne       | t 3/27/2020            | 8:55 AM         | Security Certificate         |                     | 2 KB                     |           |           |           |
| opida                    | 📥 Cisco              |                         | 🔄 WIN-H2Q7                          | 4\$1U39P .com.co            | er 3/27/2020           | 8:56 AM         | Security Certificate         |                     | 3 KB                     |           |           |           |

Nota: se si dispone di server IM/IP che fanno parte del cluster CUCM, è inoltre necessario caricare questi certificati in questi server IM/IP.

Nota: in alternativa, è possibile installare il certificato del server LDAPS come tomcat-trust.

Passaggio 3. Riavviare Cisco Tomcat dalla CLI di ciascun nodo (CUCM e IM/P) nei cluster. Inoltre, per il cluster CUCM, verificare che il servizio Cisco DirSync sul nodo del server di pubblicazione sia avviato.

Per riavviare il servizio Tomcat, è necessario aprire una sessione CLI per ciascun nodo ed eseguire il comando utils service restart Cisco Tomcat, come mostrato nell'immagine:

```
10.201.218.163 - PuTTY
                                                                          X
  login as: admin
  admin@10.201.218.163's password:
Command Line Interface is starting up, please wait ...
  Welcome to the Platform Command Line Interface
Mware Installation:
       2 vCPU: Intel(R) Xeon(R) CPU E7-2890 v2 @ 2.80GHz
       Disk 1: 80GB, Partitions aligned
       4096 Mbytes RAM
admin:utils service restart Cisco Tomcat
o not press Ctrl+C while the service is restarting. If the service has not rest
rted properly, execute the same command again.
Service Manager is running
isco Tomcat[STOPPING]
isco Tomcat[STOPPING]
isco Tomcat[STOPPING]
isco Tomcat[STOPPING]
isco Tomcat[STARTING]
isco Tomcat[STARTING]
isco Tomcat[STARTED]
dmin:
```

Passaggio 4. Passare a Cisco Unified Serviceability > Strumenti > Control Center - Servizi funzionalità, verificare che il servizio Cisco DirSync sia attivato e avviato (come mostrato nell'immagine), quindi riavviare il servizio Cisco CTIManager su ogni nodo, se utilizzato (non visualizzato):

| abab      | Cisco Unified Serviceability                |         |                   | Navigation C             | isco Unified Serviceability | √ Go   |
|-----------|---------------------------------------------|---------|-------------------|--------------------------|-----------------------------|--------|
| cisco     | For Cisco Unified Communications Solutions  |         |                   |                          | admin About                 | Logout |
| Alarm 👻   | Irace ▼ Tgols ▼ _Snmp ▼ _GallHome ▼ _Help ▼ |         |                   |                          |                             |        |
| ontrol Ce | enter - Feature Services                    |         |                   | Related Links:           | Service Activation          | √ Go   |
| Start     | t 🛑 Stop  har Restart 🔇 Refresh Page        |         |                   |                          |                             |        |
| Status:   |                                             |         |                   |                          |                             |        |
| () Ready  |                                             |         |                   |                          |                             |        |
|           | τų.                                         |         |                   |                          |                             |        |
| Select S  | erver                                       |         |                   |                          |                             |        |
| Server*   | cucmpub218comCUCM Voice/Video v             | io      |                   |                          |                             |        |
| Performa  | ance and Monitoring Services                |         |                   |                          |                             |        |
|           | Service Name                                | Status: | Activation Status | Start Time               | Up Time                     |        |
| 0         | Cisco Serviceability Reporter               | Started | Activated         | Fri Nov 8 09:30:34 2019  | 146 days 00:27:49           |        |
| 0         | Cisco CallManager SNMP Service              | Started | Activated         | Fri Nov 8 09:30:36 2019  | 146 days 00:27:47           |        |
| Director  | y Services                                  |         |                   |                          |                             |        |
|           | Service Name                                | Status: | Activation Status | Start Time               | Up Time                     |        |
| ۲         | Cisco DirSync                               | Started | Activated         | Wed Mar 25 12:17:13 2020 | 7 days 22:41:10             |        |

#### Configura directory LDAP protetta

Passaggio 1. Configurare l'elenco LDAP di CUCM per utilizzare la connessione LDAPS TLS ad AD sulla porta 636.

Passare a Amministrazione CUCM > Sistema > LDAP Directory. Digitare il nome di dominio completo (FQDN) o l'indirizzo IP del server LDAPS per Informazioni server LDAP. Specificare la porta LDAPS di 636 e selezionare la casella Use TLS (Usa TLS), come mostrato nell'immagine:

| System + Cal Routing + Meda Resources + Advanced Features + Device + Application + User Management + Buk Administration + Heb +  LDAP Directory  Related Links: Back to LDAP Directory Find/List  Save  Corp Perform Full Sync Now  Add New  Group Information User Rank*  Access Control Group  Feature Group Template  Nank  Add to Access Control Group  Feature Group Template  Nank to synced telephone numbers to create a new line for inserted users  Mask  Assign new line from the pool list if one was not created based on a synced LDAP telephone number  Order DI Pool Start DI Pool End  LDAP Port* Use TLS  USAP Total Start Server*  LDAP Port* Use TLS  USAP Total Server Information  LDAP Podres for Server*  LDAP Port* Use TLS  USA Add Not Total  Com  Com  Com  Com  Com  Com  Com  Co | Cisco Unified                                                                                                    | CM Administration                                                                                                    |                                                                                                    | Navigation Cisco Unified CM Administration V Go<br>admin Search Documentation About Logo |
|----------------------------------------------------------------------------------------------------|----------------------------------------------------------------------------------------------------|----------------------------------------------------------------------------------------------------|----------------------------------------------------------------------------------------------------|------------------------------------------------------------------------------------------|
| LDAP Directory     Related Links:     Back to LDAP Directory Find/List     Save     Coroup Information     User Rank*     Access Control Groups                                                                                                    | System - Call Routing - Media Re                                                                                                    | sources · Advanced Features · Device                                                                                   | ✓ Application ▼ User Management ▼ Bulk Administration ▼ Help ▼                                                                                      |                                                                                          |
| Save Save Copy Save Perform Full Sync Now Add New                                                                                                    | LDAP Directory                                                                                                    |                                                                                                    |                                                                                                    | Related Links: Back to LDAP Directory Find/List 🗸 Go                                     |
| Group Information         User Rank*         1-Default User Rank         Access Control Groups         Add to Access Control Group         Remove from Access Control Group         Remove from Access Control Group         Feature Group Template < None >                                                                                                    | 🕞 Save 🗶 Delete 🗋 Copy                                                                                                    | Perform Full Sync Now 👍 Add No                                                                                         | w                                                                                                    |                                                                                          |
| LDAP Server Information Host Name or IP Address for Server* USe TLS WIN-H2Q74S1U39Pcom 636                                                                                                    | Group Information User Rank* I-Defa Access Control Groups Feature Group Template < None Warning: Apply mask to synced telepho Mask Assign new line from the pool Order DN Pool Start | > It User Rank > If no template is selected, the new line for ins list if one was not created based on a s DN Pool End | Add to Access Control Group<br>Remove from Access Control Group<br>features below will not be active.<br>erted users<br>ynced LDAP telephone number |                                                                                          |
| WIN-H2Q74S1U39P                                                                                                    | -LDAP Server Information<br>Host Name or IP Address                                                                                                    | for Server*                                                                                                    | LDAP Port* Use TLS                                                                                                    |                                                                                          |
| Add Another Redundant LDAP Server                                                                                                    | Add Another Redund                                                                                                    | ant LDAP Server                                                                                                    | 636 M                                                                                                    |                                                                                          |

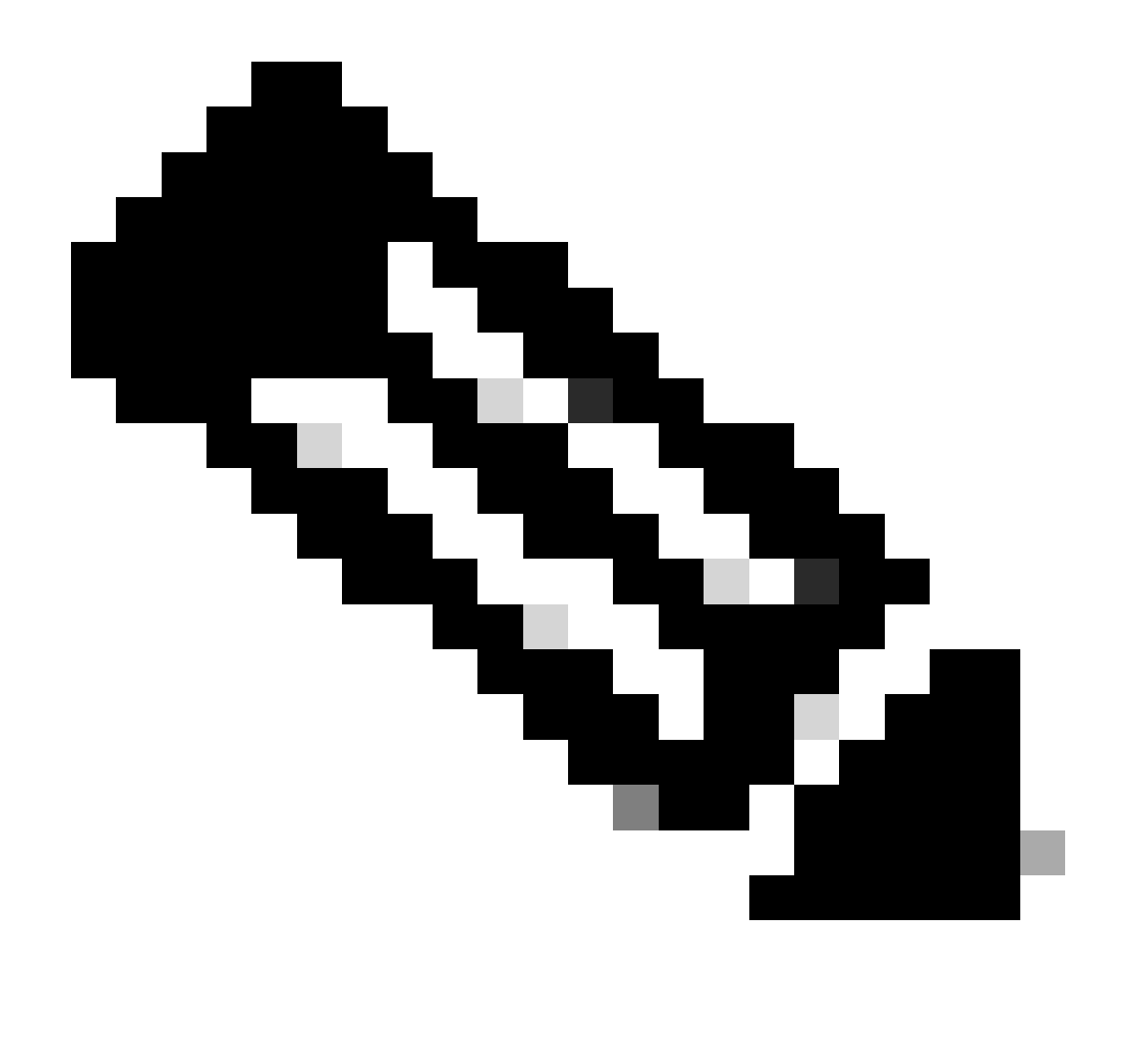

Nota: per impostazione predefinita, dopo che le versioni 10.5(2)SU2 e 9.1(2)SU3 FQDN configurate in Informazioni server LDAP sono state confrontate con il nome comune del certificato, nel caso in cui venga utilizzato l'indirizzo IP anziché il nome di dominio completo (FQDN), il comando utilizza il comando Idap config ipaddr per interrompere l'applicazione del nome di dominio completo alla verifica CN.

Passaggio 2. Per completare la modifica alla configurazione di LDAPS, fare clic su Perform Full Sync Now (Esegui sincronizzazione completa ora), come mostrato nell'immagine:

| Cisco Unified Con<br>Cisco For Cisco Unified Con       | CM Administration<br>munications Solutions                                                                                          | Navigation Cisco Unified CH Administration<br>admin Search Documentation   Abou | ↓ G0<br>ut Logou |  |  |  |  |  |
|--------------------------------------------------------|----------------------------------------------------------------------------------------------------|---------------------------------------------------------------------------------|------------------|--|--|--|--|--|
| System • Call Routing • Media Resou                    | rces * Advanced Features * Device * Application * User Man                                                                          | agement * Buik Administration * Help *                                          |                  |  |  |  |  |  |
| LDAP Directory                                         |                                                                                                    | Related Links: SJck to LDUP Directory Find/L                                    | ist ∨ Go         |  |  |  |  |  |
| 🕞 Save 🗶 Delete 🗋 Copy 🕻                               | Perform Full Sync Now Car Add New                                                                                                   |                                                                                 |                  |  |  |  |  |  |
| Update successful. Perform a sy                        | Alabas -  D Update successful. Perform a synchronization operation (manual or scheduled) to synchronize changes with the directory. |                                                                                 |                  |  |  |  |  |  |
| LDAP Directory Information                             | LCAP-218                                                                                                    |                                                                                 |                  |  |  |  |  |  |
| LDAP Manager Distinguished Name*<br>LDAP Password*     | Administrator@ com                                                                                                    |                                                                                 |                  |  |  |  |  |  |
| Confirm Password*                                      |                                                                                                    |                                                                                 |                  |  |  |  |  |  |
| LDAP User Search Base*<br>LDAP Custom Filter for Users | <pre>cn=users,dc=: dc=com </pre>                                                                                                    |                                                                                 |                  |  |  |  |  |  |
| Synchronize*<br>LDAP Custom Filter for Groups          | Users Only O Users and Groups        < None >                                                                                       |                                                                                 |                  |  |  |  |  |  |

Passaggio 3. Passare a Amministrazione CUCM > Gestione utente > Utente finale e verificare che gli utenti finali siano presenti, come mostrato nell'immagine:

| cisco         | For Cisco U                  | nified CM Admini          | stration<br>olutions |                   |                   |                            | Navigation d<br>admin      | Cisco Unified CM Administration<br>Search Documentation | ✓ Go<br>About Logout |
|---------------|------------------------------|---------------------------|----------------------|-------------------|-------------------|----------------------------|----------------------------|---------------------------------------------------------|----------------------|
| System -      | Call Routing 🔻               | Media Resources 👻 Advance | d Features - Device  | e 👻 Application 👻 | User Management 🔻 | Bulk Administration 👻 Help | -                          |                                                         |                      |
| Find and      | l List Users                 |                           |                      |                   |                   |                            |                            |                                                         |                      |
| 🕂 Add         | New Select                   | All 🔛 Clear All 💥 Delet   | te Selected          |                   |                   |                            |                            |                                                         |                      |
| Status<br>3 r | Status<br>i) 3 records found |                           |                      |                   |                   |                            |                            |                                                         |                      |
| User          | (1 - 3 of 3)                 |                           |                      |                   |                   |                            |                            | Rows p                                                  | er Page 50 🗸         |
| Find Use      | r where First nan            | ne v begi                 | ins with $\ arphi$   |                   | Find Clear Filt   | er 🕂 🛥                     |                            |                                                         |                      |
|               | User ID *                    | Meeting Number            | First Name           | Last Name         | Department        | Directory UR               | I User                     | Status                                                  | User Rank            |
|               | gstacy                       | 2183                      | Gwen                 | Stacy             |                   | gstacy@.com                | Active Enabled LDAP Synchr | onized User                                             | 1                    |
|               | hosborn                      | 2182                      | Harry                | Osborn            |                   | hosborn@ .con              | Active Enabled LDAP Synchr | onized User                                             | 1                    |
|               | pparker                      | 2181                      | Peter                | Parker            |                   | pparker@: .com             | Active Enabled LDAP Synchr | onized User                                             | 1                    |

Passaggio 4. Accedere alla pagina ccmuser (https://<indirizzo ip di cucm pub>/ccmuser) per verificare che l'utente abbia eseguito correttamente il login.

La pagina ccmuser per CUCM versione 12.0.1 ha il seguente aspetto:

| Cisco<br>Se | OUnified Communication<br>Of Care Porta | ons |
|-------------|-----------------------------------------|-----|
|             | Username                                |     |
|             | Password                                |     |
|             |                                         |     |
|             | Sign In                                 |     |
|             |                                         |     |
|             |                                         |     |

L'utente può eseguire correttamente il login dopo aver immesso le credenziali LDAP, come mostrato nell'immagine:

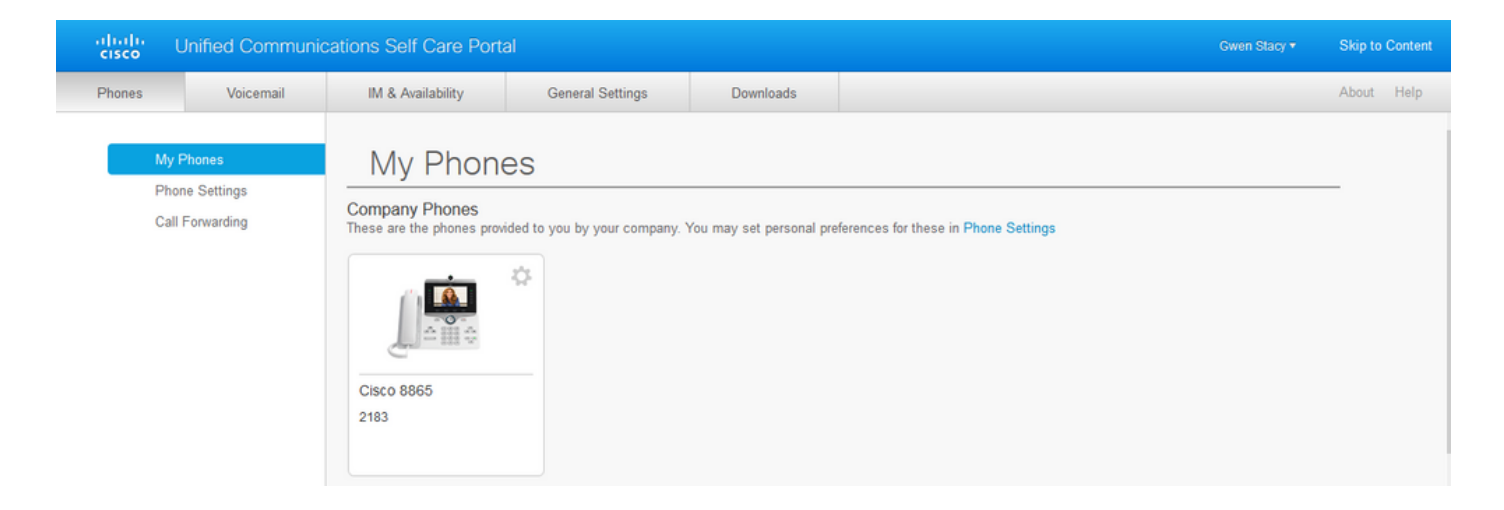

#### Configura autenticazione LDAP sicura

Configurare l'autenticazione LDAP CUCM per utilizzare la connessione LDAPS TLS ad AD sulla porta 3269.

Passare a Amministrazione CUCM > Sistema > Autenticazione LDAP. Digitare il nome di dominio completo (FQDN) del server LDAPS per Informazioni server LDAP. Specificare la porta LDAPS di 3269 e selezionare la casella Use TLS (Usa TLS), come mostrato nell'immagine:

| abab. Cisco Unified               | CM Administration                                           |                                         | Navigation Cisco Unified CM Administration |
|-----------------------------------|-------------------------------------------------------------|-----------------------------------------|--------------------------------------------|
| CISCO For Cisco Unified Co        | mmunications Solutions                                      |                                         | admin Search Documentation About Logout    |
| System - Call Routing - Media Res | ources 👻 Advanced Features 👻 Device 👻 Application 👻 User Ma | nagement 👻 Bulk Administration 👻 Help 👻 |                                            |
| LDAP Authentication               |                                                             |                                         |                                            |
| Save                              |                                                             |                                         |                                            |
| Status                            |                                                             |                                         |                                            |
| Update successful                 |                                                             |                                         |                                            |
| LDAP Authentication for End U     | sers                                                        |                                         |                                            |
| Use LDAP Authentication for En    | d Users                                                     |                                         |                                            |
| LDAP Manager Distinguished Name   | * Administrator® .com                                       |                                         |                                            |
| LDAP Password*                    | ••••••                                                      | 1                                       |                                            |
| Confirm Password*                 |                                                             |                                         |                                            |
| LDAP User Search Base*            | cn=users,dc= dc=com                                         |                                         |                                            |
| LDAP Server Information           |                                                             |                                         |                                            |
| ,                                 | ost Name or IP Address for Server*                          | LDAP Port* Use TLS                      |                                            |
| WIN-H2Q74S1U39P                   | om                                                          | 3269                                    |                                            |
| Add Another Redundant LDAP 5      | ierver                                                      |                                         |                                            |

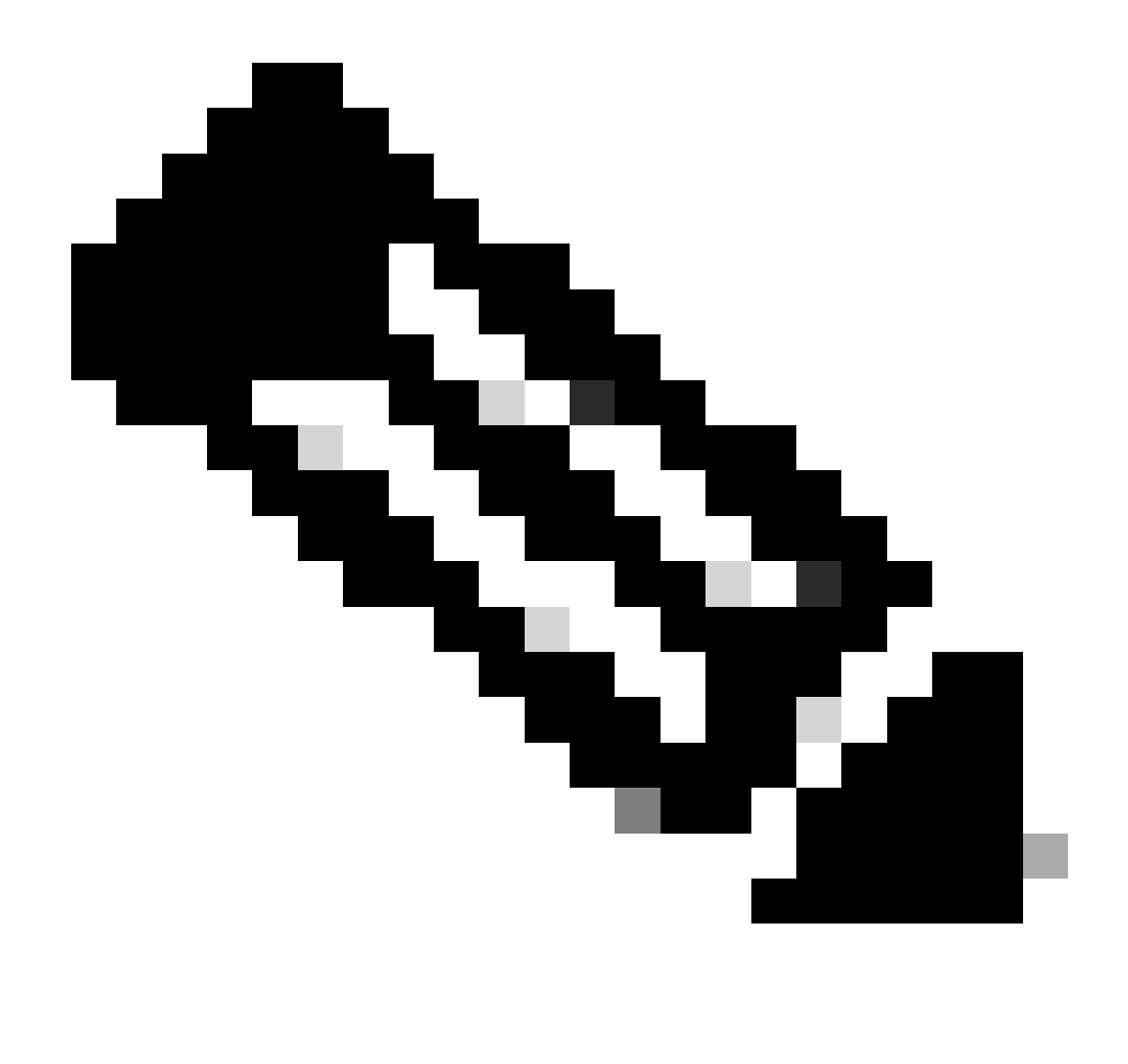

Nota: se si dispone di client Jabber, si consiglia di utilizzare la porta 3269 per l'autenticazione LDAPS, in quanto il timeout di Jabber per l'accesso può verificarsi se non viene specificata una connessione protetta al server di catalogo globale.

#### Configura connessioni protette ad AD per i servizi UC

Se è necessario proteggere i servizi UC che utilizzano LDAP, configurare questi servizi UC in modo che utilizzino la porta 636 o 3269 con TLS.

Passare a Amministrazione CUCM > Gestione utente > Impostazioni utente > Servizio UC. Trova il servizio directory che punta ad AD. Digitare il nome di dominio completo (FQDN) del server LDAPS come Nome host/Indirizzo IP. Specificare la porta come 636 o 3269 e il protocollo TLS, come mostrato nell'immagine:

| Inductor Cisco Unified CM Administration                                                                                            | Navigation Cisco Unified CM Administration V Go |
|----------------------------------------------------------------------------------------------------|-------------------------------------------------|
| CISCO For Cisco Unified Communications Solutions                                                                                    | admin Search Documentation About Logout         |
| System 🔻 Call Routing 👻 Media Resources 👻 Advanced Features 👻 Device 👻 Application 👻 User Management 👻 Bulk Administration 👻 Help 👻 |                                                 |
| UC Service Configuration                                                                                                    | Related Links: Back To Find/List 🗸 Go           |
| 🔚 Save 🗶 Delete 🗈 Copy 🍄 Reset 🥒 Apply Config 🕂 Add New                                                                             |                                                 |
| r Status                                                                                                    |                                                 |
| Update successful                                                                                                    |                                                 |
| r UC Service Information                                                                                                    |                                                 |
| UC Service Type: Directory                                                                                                    |                                                 |
| Product Type* Directory                                                                                                    |                                                 |
| Name* Secure Directory                                                                                                    |                                                 |
| Description                                                                                                    |                                                 |
| Host Name/IP Address* wtw.whotaetuizee com                                                                                          |                                                 |
| Port See                                                                                                    |                                                 |
|                                                                                                    |                                                 |
|                                                                                                    |                                                 |
| Save Delete Copy Reset Apply Config Add New                                                                                         |                                                 |
| (i) *- indicates required item.                                                                                                    |                                                 |
|                                                                                                    |                                                 |

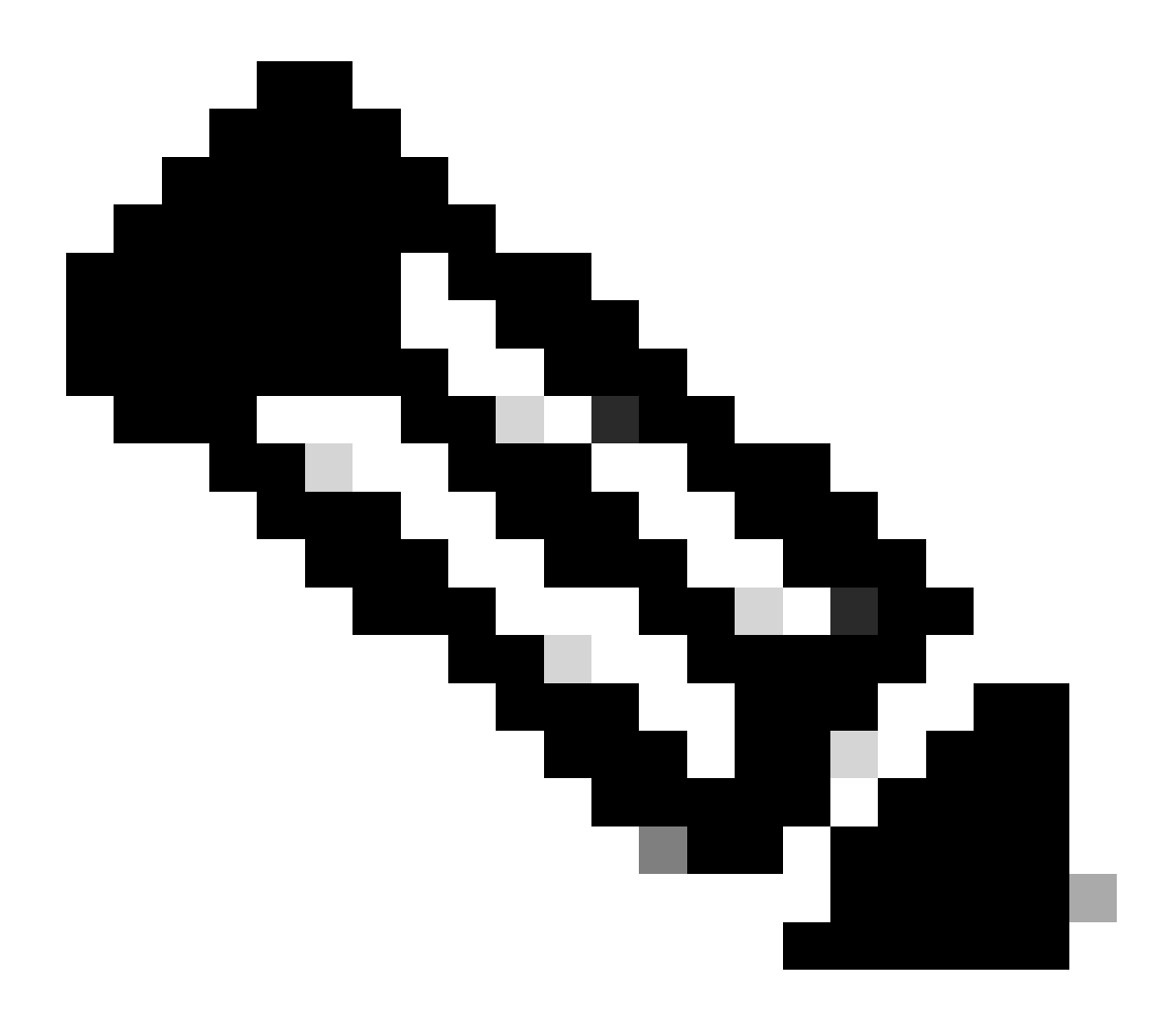

Nota: per consentire al client Jabber di stabilire una connessione LDAPS ad AD, i computer client Jabber devono anche avere i certificati LDAPS tomcat-trust installati su CUCM installato nell'archivio di certificati attendibili di gestione del computer client Jabber.

### Verifica

Per verificare che la configurazione funzioni correttamente, consultare questa sezione.

Per verificare l'effettiva catena di certificati/certificati LDAPS inviata dal server LDAP a CUCM per la connessione TLS, esportare il certificato TLS LDAPS dall'acquisizione di un pacchetto CUCM. Questo collegamento fornisce informazioni su come esportare un certificato TLS da un'acquisizione pacchetti CUCM: <u>Come esportare un certificato TLS da un'acquisizione pacchetti CUCM</u>

## Risoluzione dei problemi

Non sono attualmente disponibili informazioni specifiche per risolvere i problemi relativi a questa configurazione.

#### Informazioni correlate

- Questo collegamento fornisce l'accesso a un video che passa attraverso le configurazioni LDAPS: <u>Directory LDAP protetta e autenticazione Walkthrough Video</u>
- Documentazione e supporto tecnico Cisco Systems

#### Informazioni su questa traduzione

Cisco ha tradotto questo documento utilizzando una combinazione di tecnologie automatiche e umane per offrire ai nostri utenti in tutto il mondo contenuti di supporto nella propria lingua. Si noti che anche la migliore traduzione automatica non sarà mai accurata come quella fornita da un traduttore professionista. Cisco Systems, Inc. non si assume alcuna responsabilità per l'accuratezza di queste traduzioni e consiglia di consultare sempre il documento originale in inglese (disponibile al link fornito).